# Kofax Kapow

Device Automation Service User's Guide Version: 10.2.0.1

Date: 2017-09-29

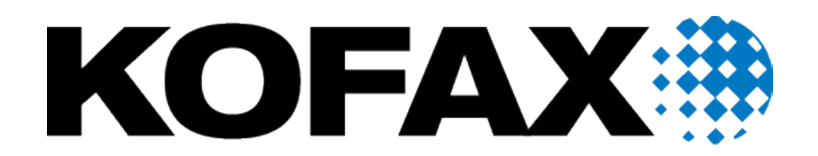

© 2017 Kofax. All rights reserved.

Kofax is a trademark of Kofax, Inc., registered in the U.S. and/or other countries. All other trademarks are the property of their respective owners. No part of this publication may be reproduced, stored, or transmitted in any form without the prior written permission of Kofax.

# **Table of Contents**

| Chapter 1: Device Automation Service Configuration | 4  |
|----------------------------------------------------|----|
| Device Automation Prerequisites                    | 4  |
| Configure the Device Automation Service            | 6  |
| Change Default OCR Language                        | 13 |
| Manage Remote Device                               | 13 |
| Manage the Device Automation Service               | 14 |
| Use Lock Screen                                    | 14 |
| Manage the Automation Device                       | 14 |

### Chapter 1

# **Device Automation Service Configuration**

## **Device Automation Prerequisites**

This topic provides a list of components that must be installed and configured on the Automation Device before you can use Kapow.

#### Java Access Bridge

To automate Java programs or Java applets on remote devices with Kapow, install Java 32-bit on your device (JRE or JDK) and enable the Java Access Bridge in the Java Runtime Environment used by the application. We recommend using the latest available Java version.

#### For JRE 7 or Later

To enable Java Access Bridge for Java version 7 or later, navigate to the bin directory in the Java installation directory and run the following command.

jabswitch -enable

#### For JRE6

Follow this procedure to install Java Access Bridge 2.0.2 on a Windows 32-bit system. For older applications that require Java version 1.6, copy the following files to the specified destination directories, where %WINDOWSHOME% is the directory where Microsoft Windows is installed (for example, C:\WINDOWS), and %JAVAHOME% is the directory where your JDK or JRE is installed. The following are examples of directory names for Java SE 6 Update 24.

- JDK: C:\Program Files\Java\jdk1.6.0\_24\jre
- JRE: C:\Program Files\Java\jre6

The following table lists Java Access Bridge Windows Libraries and Related Files for Windows 32-bit

| Java Access Bridge File  | Destination Directory  |
|--------------------------|------------------------|
| WindowsAccessBridge.dll  | %WINDOWSHOME%\SYSTEM32 |
| JavaAccessBridge.dll     | %JAVAHOME%\bin         |
| JAWTAccessBridge.dll     | %JAVAHOME%\bin         |
| accessibility.properties | %JAVAHOME%\lib         |
| access-bridge.jar        | %JAVAHOME%\lib\ext     |
| jaccess.jar              | %JAVAHOME%\lib\ext     |

For more information, search the Downloads page on the Oracle web site ( http://www.oracle.com/ technetwork/java/javase/downloads/) to locate and download jab-2-0-2. For installation instructions, see installing-jab-32-bit on the http://docs.oracle.com website.

Perform the following to test that you have installed Java Access Bridge properly.

- 1. Run the SwingSet2 application and then run the JavaMonkey.exe application.
- 2. Select File > Refresh Tree in the Java Monkey application and the SwingSet2 application should appear.

Alternatively, you can use the JavaFerret.exe application.

#### **Device Automation on Windows**

If you get the error: "Module automationnative not found", install the following update.

https://support.microsoft.com/en-us/kb/2999226

On some systems Windows Update is not available, but there is a workaround to install updates.

- 1. Create a c:\temp\976571 folder.
- 2. Use the following command to extract the contents of the MSU file:

Expand -F:\* c:\kb976571\Windows6.1-KB976571-v2-x64.msu c:\temp\976571

This command extracts multiple files, from the Windows6.1-KB976571-v2-x64.cab file.

3. Run the following command:

DISM.exe /Online /Add-Package /PackagePath:c:\temp\976571\Windows6.1-KB976571-v2-x64.cab

For more information, see *How to use DISM to install a hotfix from within Windows* on the Microsoft Technet website <a href="https://blogs.technet.microsoft.com">https://blogs.technet.microsoft.com</a>.

#### **Prerequisites for Internet Explorer**

To automate Internet Explorer using the Device Automation feature, check the following requirements.

- For IE 11 only, check that a FEATURE\_BFCACHE subkey with a DWORD value named iexplore.exe is present in the registry on the target computer. This subkey enables the driver to maintain a connection to the instance of Internet Explorer it creates. For 32-bit Windows, examine the HKEY\_LOCAL\_MACHINE \SOFTWARE\Microsoft\Internet Explorer\Main\FeatureControl\FEATURE\_BFCACHE key in the registry editor. For 64-bit Windows, examine the HKEY\_LOCAL\_MACHINE\SOFTWARE \Wow6432Node\Microsoft\Internet Explorer\Main\FeatureControl\FEATURE\_BFCACHE key. If the FEATURE\_BFCACHE subkey is not present, create it and create a DWORD value named iexplore.exe with the value "0" in the key.
- For IE 10 and higher, disable the Enhanced Protected Mode in the Security settings on the Advanced tab of the Internet Options window.
- In Internet Explorer 7 and higher on Windows Vista and Windows 7, set the same value (either On or Off) in the Protected Mode settings for each zone. To open the Protected Mode settings in Internet Explorer, select Tools > Internet options and click the Security tab. For each zone, select the Enable Protected Mode option and select the same security level.
- · Set the browser zoom level to 100% to align the native mouse events with the correct coordinates.

**Note** In some cases, out-of-browser Silverlight applications can interfere with Device Automation. The cause of the problem is the Internet Explorer subdriver. To disable the IE subdriver, clear the **Extended Internet Explorer Support** option on the **Windows** tab of the Device Automation Service configuration window.

#### **SAP Prerequisites**

To automate SAP application using the Device Automation feature, enable scripting on both the server and the client sides.

- On the client, go to SAP GUI Options and enable scripting. Also, turn off notifications, because they
  interrupt the automation process.
- To enable scripting on the SAP server, perform the following steps. Note that you must have administrative privileges to change the sapgui/user scripting parameter.
  - **1.** Logon to your SAP server.
  - 2. Run transaction RZ11. Specify the parameter name sapgui/user\_scripting and click Display.
    If Parameter name is unknown appears in the status bar, this indicates that you are missing the
    current support package. Check your installed packages.
  - 3. Change the value to TRUE.
  - 4. Click Save.

Note that some elements, such as scroll bars, can only be available if you run the SAP client on a machine with a Windows Classic desktop theme.

# Configure the Device Automation Service

Once your computers meet all the necessary requirements for device automation, you can install and configure the Device Automation Service.

- 1. If you need to automate Java applications, install Java 32-bit (JRE or JDK) on remote devices and check that the Java Access Bridge is enabled on your devices.
- 2. Download and run the Kapow Device Automation installer on your device.
- **3.** Start theDevice Automation Service from the Start menu. Once the service starts, you can see its status by looking at the icon in the notification area.

| Icon     | Status                                                                                                    |
|----------|----------------------------------------------------------------------------------------------------|
| G        | Device Automation Service is starting and trying to connect to the configured Management Console.                                            |
| <b>(</b> | Device Automation Service is running and either connected to a Management Console or running in single user mode depending on configuration. |
| ()       | Device Automation Service is running and in use by RoboServer or Design Studio.                                                              |
| 0        | Device Automation Service is not running.                                                                                                    |

| Icon | Status                                                    |
|------|-----------------------------------------------------------|
| ¢    | Device Automation Service is not running due to an error. |

 To edit the Device Automation Service parameters, right-click the Device Automation Service icon in the notification area and select Configure. This opens the Device Automation Service window. After changing the options, click Save and Restart.

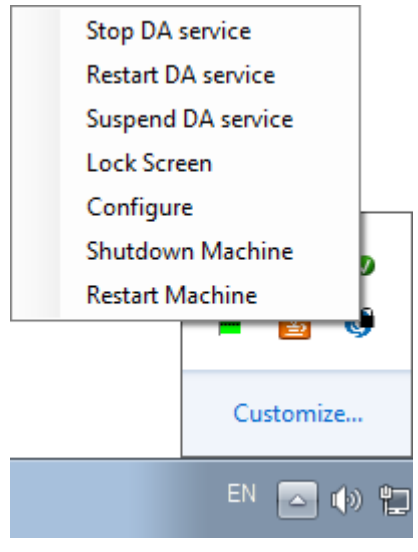

To manually edit the options, open the server.conf file on your Automation Device. The file is located in Users > UserName > AppData > Local > Kapow10.2.0.1 directory where UserName is the name of the user the service is running under.

See the table with Device Automation Service options below.

5. Check that the device is registered in the Management Console under Admin > Devices tab.

| Admin > Devices                |           |             |  |  |  |
|--------------------------------|-----------|-------------|--|--|--|
| Expand All     Collapse All    |           |             |  |  |  |
| Cluster/Device                 | Status    | Labels      |  |  |  |
| Production                     | Running   |             |  |  |  |
| kk80beta2.emea.kofax.com:49998 | Available | win2003,sap |  |  |  |

The following is a Device Automation Service configuration window.

| 🔘 Device Autor                    | mation Service                                  |  |  |  |  |  |
|-----------------------------------|-------------------------------------------------|--|--|--|--|--|
| Host name                         |                                                 |  |  |  |  |  |
| Command port                      | 49998                                           |  |  |  |  |  |
| Stream port                       | 49999                                           |  |  |  |  |  |
| CA file                           |                                                 |  |  |  |  |  |
| Timeout                           | 60                                              |  |  |  |  |  |
| Vindows TN3270 TN5250 VT100 (ssh) | & telnet)                                       |  |  |  |  |  |
| 🔲 Single User                     | Single User                                     |  |  |  |  |  |
| Management C                      | onsole Single User Certificates Windows Log OCR |  |  |  |  |  |
| MC Path                           | MC Path http://:50080/                          |  |  |  |  |  |
| User name                         |                                                 |  |  |  |  |  |
| Password                          |                                                 |  |  |  |  |  |
| Cluster                           | Production                                      |  |  |  |  |  |
| Labels                            | Test                                            |  |  |  |  |  |
| Help                              | Cancel Save and Restart                         |  |  |  |  |  |

The following table lists the available Automation Device Agent options.

| Configuration Window Option                                                                                      | server.conf Option | Value and Description                                                                                           |
|----------------------------------------------------------------------------------------------------|--------------------|----------------------------------------------------------------------------------------------------|
| Single User                                                                                                    | "singleUser"       | false (default)                                                                                                 |
| Clear (default)                                                                                                  |                    | true                                                                                                    |
| Select for direct connection to the<br>Automation Device from Design Studio<br>or when using the RDP connection. |                    | Set to false to automatically register the<br>Automation Device Agent with the specified<br>Management Console. |
|                                                                                                    |                    | For direct connection to the Automation Device, set to true and specify a token.*                               |

| Configuration Window Option                 | server.conf Option | Value and Description                                                                                                    |
|---------------------------------------------|--------------------|----------------------------------------------------------------------------------------------------|
| Host name                                   | "hostName"         | Name or IP address of the computer running the<br>Automation Device Agent.<br>If a computer has multiple names or IP<br>addresses, specify the one that RoboServers<br>and Design Studio contact this Automation<br>Device Agent with. That is, the host name or IP<br>address must be reachable from RoboServers<br>and Design Studio. |
| Command port                                | "commandPort"      | 49998 (default)<br>Reassign this port for the Automation Device if<br>necessary.                                                                                                    |
| Stream port                                 | "streamPort"       | 49999 (default)                                                                                                    |
|                                             |                    | This port is used to send data between Design<br>Studio and Automation Device Agent. If<br>streamPort is set to "0", the Automation Device<br>Agent selects a random port number.                                                                                                    |
|                                             |                    | You might need to assign the streamPort if there<br>is a firewall between Design Studio and the<br>Automation Device.                                                                                                    |
| CA file                                     | "caFile"           | empty (default)<br>You can communicate with the Management<br>Console using SSL. If the default certificate in<br>node.js is not used, you can specify a path to<br>another certificate file using this parameter.                                                                                                    |
| Timeout                                     | "commandTimeout"   | This option specifies the timeout for command<br>execution in seconds. If a command cannot be<br>completed in a specified time, the service sends<br>a notification and execution of the robot stops.                                                                                                    |
| Token on Single User tab                    | "token"            | empty (default)<br>If the "singleUser" option is set to false,<br>leave this option empty. If you use the<br>direct connection to the Automation Device<br>("singleUser": true), specify a token. It<br>can be any token you define.                                                                                                    |
| List of drivers to load at startup, such as | "drivers"          | ["automationnative"] (default)                                                                                                    |
| Windows, TN3270, TN5250, VT100, and         |                    | You can select drivers to load at startup.                                                                                                    |
| Windows (default)                           |                    | <b>Windows</b> is the default driver for automating native Windows and Java applications. Leave this parameter as is.                                                                                                    |
|                                             |                    | To access terminal from the Automation Device, select the corresponding driver.                                                                                                    |

| Configuration Window Option                                                                                                    | server.conf Option | Value and Description                                                                                                    |  |
|----------------------------------------------------------------------------------------------------|--------------------|----------------------------------------------------------------------------------------------------|--|
| Certificates tab Management Console Single User Certificates Windows Log Private Key File kapow.remote.das.pem Browse Public Key File kapow.remote.das.cert.pem Browse Folder with own CA files /serverCa Browse | "tlsServerConfig"  | states tab       "tlsServerConfig"       Kapow provid         nt Console Single User Certificates Windows Log       "tlsServerConfig"       Kapow provid         r File kapow remote.das.cert.pem       Browse       Studio. The care         File kapow remote.das.cert.pem       Browse       is a cerver.         own CAfiles       information set       Kapow help. |  |
|                                                                                                    |                    | <pre>"tlsServerConfig": {     "key": "kapow.remote.das.pem",     "cert": "kapow.remote.das.cert.pem",     "ca": "./serverCa" },</pre>                                                                                                    |  |

| Conf                                                                | figuration W             | indow O            | ption                                                                                                    | server.conf Option | Value and Description                                                                                                    |
|---------------------------------------------------------------------|--------------------------|--------------------|----------------------------------------------------------------------------------------------------|--------------------|----------------------------------------------------------------------------------------------------|
| Windows tab Management Console Single User Certificates Windows OCR |                          | "automationnative" | "useLegacy": In some situations the Java<br>Access Bridge does not work and it can help to<br>switch to legacy mode. Default is false |                    |                                                                                                    |
| Us                                                                  | e legacy Java-Access     | -Bridge            |                                                                                                    |                    | Switch to legacy mode. Default is failse.                                                                                                    |
| V Ex                                                                | tended Internet Explor   | er Support         |                                                                                                    |                    | "maxTreeDepth": Ine maximum number                                                                                                    |
| Maxt                                                                | ree depth (-1 to disable | e)                 | 10                                                                                                    |                    | Device View in Design Studio                                                                                                    |
| Maxr                                                                | number of children (-1 t | to disable)        | 65535                                                                                                    |                    |                                                                                                    |
|                                                                     | Window name              | Max Denth          | Max Children                                                                                                    |                    |                                                                                                    |
|                                                                     | SAP Easy Access          | -1                 | 8                                                                                                    |                    | • 65535: the maximum number of elements.                                                                                                    |
| .0                                                                  | Google - Internet        | 5                  | 3                                                                                                    |                    | defaultMaxTreeDepth and                                                                                                    |
|                                                                     | SwingSet2<br>Calculator  | 6 3                | 8 6                                                                                                    |                    | DefaultMaxChildrenCount set the default<br>tree depth and a maximum number of children<br>elements each node shows for all application<br>windows in the view. You can set restrictions<br>on a particular application window in the table<br>below the <b>Max number of children</b> option or<br>by specifying maxDepth and maxChildren<br>properties in the "window": [] property. For |
|                                                                     |                          |                    |                                                                                                    |                    | the window name use the title attribute.                                                                                                    |
|                                                                     |                          |                    |                                                                                                    |                    |                                                                                                    |
|                                                                     |                          |                    |                                                                                                    |                    | "ieSupport": Support for working with<br>Internet Explorer on the Automation Device.<br>See Prerequisites for Internet Explorer for more<br>information.                                                                                                    |
|                                                                     |                          |                    |                                                                                                    |                    | "includeHidden": Specifies whether to<br>extract the entire widget tree of an application.<br>Default is true. If the option is set to false,<br>Kapow skips elements that are reported as off-<br>screen, such as list boxes or tables with many<br>elements. Deselect (or set to false) this option<br>to reduce the time needed to extract the tree.                                   |
|                                                                     |                          |                    |                                                                                                    |                    | <pre>"automationnative": {     "useLegacy": false,     "maxTreeDepth": {         "defaultMaxTreeDepth": 10,         "DefaultMaxChildrenCount":         65535,         "window": [             { "name": "SAP Easy Access",                 "maxDepth": -1,                "maxChildren": 8 }.</pre>                                                                                       |
|                                                                     |                          |                    |                                                                                                    |                    | <pre>{ "name": "Google - Internet Explorer",     "maxDepth": 5,     "maxChildren": 3 },     { "name": "SwingSet2",     "maxDepth": 6,     "maxChildren": 8 },     { "name": "Calculator",     "maxDepth": 3,     "maxChildren": 6 } ] },</pre>                                                                                                    |
|                                                                     |                          |                    |                                                                                                    |                    | "ieSupport": true<br>"includeHidden": true }                                                                                                    |

| Configuration Window Option                                                                                            | server.conf Option Value and Description |                                                                                                    |  |  |  |  |
|----------------------------------------------------------------------------------------------------|------------------------------------------|----------------------------------------------------------------------------------------------------|--|--|--|--|
| Log tab                                                                                                    |                                          |                                                                                                    |  |  |  |  |
| This tab helps you open the log file to examine for any errors and shows the version and location of the service file. |                                          |                                                                                                    |  |  |  |  |
| OCR                                                                                                    | "ocrConfig"                              | "defaultLanguage": "eng"                                                                                                    |  |  |  |  |
|                                                                                                    |                                          | Specifies a language to perform an OCR<br>operation. By default, Kapow installs the English<br>language. See Change Default OCR Language<br>below for language installation instructions.                                                                                                    |  |  |  |  |
| Management Console Options                                                                                             |                                          |                                                                                                    |  |  |  |  |
| MC Path<br>Connection protocol, name or IP                                                                             | "hostName"                               | Name or IP address of the Management<br>Console the device must register with.                                                                                                    |  |  |  |  |
| address, port number, and path of the<br>Management Console the device must<br>register with The format is as follows: | "port"                                   | Connection port of the specified Management Console.                                                                                                    |  |  |  |  |
| http://10.10.0.136:50080.                                                                                              | "schema"                                 | Connection protocol of the specified<br>Management Console.                                                                                                    |  |  |  |  |
|                                                                                                    | "path"                                   | empty (default)                                                                                                    |  |  |  |  |
|                                                                                                    |                                          | The part of the path to the standalone<br>Management Console after the port<br>number. For example, if your Management<br>Console is deployed on Tomcat at<br>http://computer.domain.com:8080/<br>ManagementConsole/, specify "/<br>ManagementConsole/" in this parameter.<br>Leave this parameter empty for the embedded<br>Management Console installation. |  |  |  |  |
| User name                                                                                                    | "user"                                   | empty (default)                                                                                                    |  |  |  |  |
|                                                                                                    |                                          | User name to authenticate on the specified Management Console.                                                                                                    |  |  |  |  |
| Password                                                                                                    | "password"                               | empty (default)<br>Password to authenticate on the specified<br>Management Console.                                                                                                    |  |  |  |  |
|                                                                                                    | "pingInterval"                           | 5000 (default)<br>Time interval for the Automation Device Agent to<br>ping the Management Console.                                                                                                    |  |  |  |  |
| Cluster                                                                                                    | "cluster"                                | Production (default)                                                                                                    |  |  |  |  |
|                                                                                                    |                                          | Cluster name on the specified Management Console.                                                                                                    |  |  |  |  |
| Labels                                                                                                    | "labels"                                 | "label1,label2" (default)                                                                                                    |  |  |  |  |
|                                                                                                    |                                          | Labels to distinguish the Automation Devices.                                                                                                    |  |  |  |  |

\* The direct connection to the Automation Device is recommended only for creating and debugging a robot in Design Studio as well as for using with RDP connection. See Use RDP Connection in Kapow help.

### Change Default OCR Language

Kapow uses the Tesseract OCR engine to capture text from images. By default, Kapow installs English language for OCR. When your robot performs text recognition in the Extract Text From Image Step, the Device Automation Service uses the language selected on the **OCR** tab of the Device Automation Service window. To change the default language for OCR, perform the following steps.

- 1. Download the .traineddata file for the required language from the https://github.com/tesseract-ocr/ tessdata. For example, the file for the French language is fra.traineddata.
- 2. Copy downloaded trained data file to DeviceAutomationService\lib\tessdata in the Device Automation service installation directory. Example:

C:\Program Files (x86)\Kapow DeviceAutomation 10.1.0 x32\DeviceAutomationService \lib\tessdata

- 3. Right-click the Device Automation icon in the notification area and select Configure.
- 4. Click the OCR tab and select a language in the Default OCR language list.

| Management Console   | Single User                                              | Certificates                    | Windows    | Log       | OCR     |
|----------------------|----------------------------------------------------------|---------------------------------|------------|-----------|---------|
| Default OCR language | e <mark>English (Er<br/>English (Er</mark><br>French (Fr | nglish) 🔻<br>nglish)<br>ançais) | Created: J | lanuary 1 | 9, 2017 |

Click Save and Restart.

# Manage Remote Device

You can perform the following actions using the Device Automation Service shortcut menu.

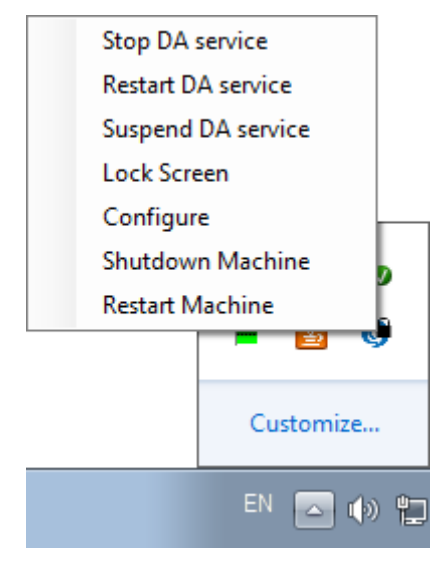

## Manage the Device Automation Service

The following commands help you manage the Device Automation Service running on a remote computer.

- Stop DA service: Stops the service, which makes the remote device unavailable.
- **Restart DA service**: Stops and starts the service. A robot or Design Studio loses the connection to the device and must be reloaded to restore it.
- **Suspend DA service**: Suspends the device. If suspended, the service is displayed as suspended in the Management Console. To restore the service operation, a user or an administrator needs to manually start the Device Automation Service on the device.

## **Use Lock Screen**

In some cases it is necessary to lock computer screens when working with Automation Devices. You can lock a screen by using the **Lock Screen** command on the Device Automation Service menu. Before locking your device screen, make sure the service is running and it is in the connected state. To lock a screen, right-click the Device Automation Service icon and select **Lock Screen**.

#### Lock Screen Usage Prerequisites

To use the Lock Screen feature with Device Automation, your device must meet the following requirements.

- · Remote Desktop connection must be enabled.
- The user under which the Device Automation Service runs must be allowed to connect via Remote Desktop (as a member of the Admin group or the Remote Desktop group) and use a password.
- The effective group policy of Computer Configuration > Administrative Templates > Windows Components > Remote Desktop Services > Remote Desktop Session Host > Security > "Always prompt for password upon connection" must be off.
- Port 3389 must be open.
- The Automation Device cannot be a domain controller.

### Manage the Automation Device

The following shortcut menu commands help you restart and shut down the computer running Device Automation Service.

- Shutdown Machine: Shuts down the computer.
- Restart Machine: Restarts the computer.